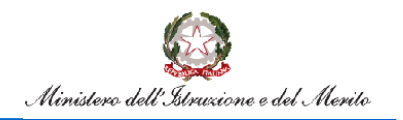

Rilevazione Classi in Deroga

### **Rilevazione Classi in Deroga**

Guida all'utilizzo delle funzioni per la rilevazione delle classi in deroga

Versione 1.0 – Febbraio 2023

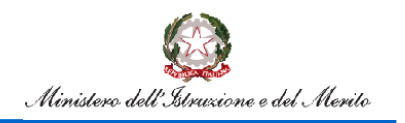

## Rilevazione Classi in Deroga

### Indice

| Introduzione                                         | 3            |
|------------------------------------------------------|--------------|
| Accesso alle funzioni                                | 4            |
| Utente Ufficio Provinciale                           | 5            |
| Gestione Posti Classi in Deroga OD                   | 6            |
| Interrogazione Rilevazione posti-classi in deroga OD | 8            |
| Utente Ufficio Scolastico Regionale                  | 10           |
| Gestione Posti Classi in Deroga OD                   | 11           |
| Interrogazione Rilevazione posti-classi in deroga OD | 12           |
| Avanzamento rilevazione posti-classi in deroga OD    | 14           |
| Confronto Rilevazione- Dati decreto                  | 14           |
| Utente Amministrazione Centrale                      | 16           |
| Interrogazione Rilevazione posti-classi in deroga OD | 16           |
| Avanzamento rilevazione posti-classi in deroga OD    | 17           |
| Confronto Rilevazione- Dati decreto                  | 17           |
|                                                      | Introduzione |

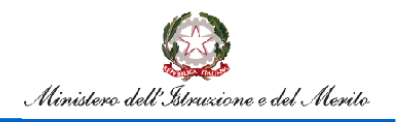

## **Rilevazione Classi in Deroga**

### **1. Introduzione**

L'art.1, comma 344, della legge 30 dicembre 2021, n.234, prevede che "Al fine di favorire l'efficace fruizione del diritto all'istruzione anche da parte dei soggetti svantaggiati collocati in classi con numerosità prossima o superiore ai limiti previsti dalla normativa vigente, il Ministero dell'Istruzione è autorizzato, nei limiti di cui alla lettera d) del comma 345, a istituire classi in deroga alle dimensioni previste dal regolamento di cui al decreto del Presidente della Repubblica 20 marzo 2009, n. 81. La predetta deroga opera nelle scuole caratterizzate da valori degli indici di status sociale, economico e culturale, di spopolamento e di dispersione scolastica individuati con il decreto di cui al comma 345 e nel limite delle risorse strumentali e finanziarie e della dotazione organica di personale scolastico disponibili a legislazione vigente".

L'art. 1, comma 345, della legge 30 dicembre 2021, n.234, prevede che "Con uno o più decreti del Ministro dell'istruzione, di concerto con il Ministro dell'economia e delle finanze, da adottare entro il mese di febbraio precedente all'anno scolastico di riferimento e, in sede di prima attuazione, entro il 15 luglio 2022:

- a) sono individuati gli indicatori di status sociale, economico e culturale, di spopolamento e di dispersione scolastica da utilizzare per individuare le scuole beneficiarie della deroga di cui al comma 344;
- b) sono definite le soglie degli indicatori di cui alla lettera a) al di sotto o al di sopra delle quali opera la deroga di cui al comma 344 per il grado della scuola primaria e per il primo e secondo grado della scuola secondaria;
- c) sono definiti i parametri da utilizzare per la costituzione delle classi, escluse le pluriclassi, nelle scuole caratterizzate da valori degli indicatori inferiori o superiori alle menzionate soglie, in luogo di quelli definiti dal regolamento di cui al decreto del Presidente della Repubblica 20 marzo 2009, n.81;
- d) è individuata, nell'ambito del fabbisogno di personale come rimodulato ai sensi del comma 335, la quota massima dell'organico del personale docente da destinare alle classi costituite in deroga ed è individuato conseguentemente il numero delle predette classi".

Il comma 346 aggiunge che l'attuazione del decreto di cui al comma 345 è affidata agli uffici scolastici regionali, e che inoltre, come esplicitato dal comma 347 il Ministero dell'istruzione dovrà effettuare, entro il termine dell'anno scolastico 2024/2025, una valutazione dell'impatto delle disposizioni di cui ai commi da 344 a 346 sugli apprendimenti e sulla dispersione scolastica.

Lo scopo del presente documento è quello di fornire una guida all'utilizzo delle funzioni per la rilevazione delle classi in deroga.

Le funzioni descritte in questa guida non sono previste per le province di Trento e Bolzano con tutte le sue articolazioni in Italiana, Ladina e Tedesca.

L'Ufficio Scolastico Territoriale deve acquisire le classi in deroga per le scuole che ne hanno diritto e rilasciare la competenza ad operare all'Ufficio Scolastico Regionale per tutte le scuole della provincia. Il rilascio di competenza all'Ufficio Scolastico Regionale può essere fatto sia puntualmente che in maniera massiva.

L'Ufficio Scolastico Regionale deve verificare quanto comunicato dall'Ufficio Scolastico Territoriale e in caso di difformità o incongruenze operare le rettifiche necessarie. Inoltre l'Ufficio Scolastico Regionale dovrà convalidare i dati, infatti solo le classi in deroga delle scuole convalidate saranno prese in considerazione nel report di confronto tra le classi in deroga acquisite e quelle previste dal decreto.

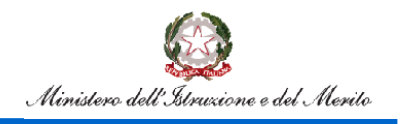

## Rilevazione Classi in Deroga

### 2. Accesso alle funzioni

Dal Portale SIDI, ovvero il Portale dei Servizi del Ministero dell'Istruzione, si potrà accedere all'applicativo previa autenticazione alle funzionalità per la rilevazione delle classi in deroga.

| e e del Merito                                                    | ruzione e del Merito  |
|-------------------------------------------------------------------|-----------------------|
| Login                                                             |                       |
| Regole di accesso dal 01/10/2021                                  | Regole                |
| Username: Username dimenticato?                                   | Username:             |
|                                                                   |                       |
| Password: Password dimenticata?                                   | Password:             |
|                                                                   |                       |
| ENTRA                                                             |                       |
|                                                                   |                       |
| Approtondisci SPID                                                | Entra con SPID        |
| Entra con CIE     Approfondisci CIE                               | 🚯 Entra con CIE       |
| Login with eIDAS     Learn more about eIDAS                       | Login with eIDAS      |
| sp±d√ ② AgID <sup>tenta per s</sup> Sei un nuovo utente? Registra | sped AgID America per |

Figura 1 - Pagina di Login

Dopo aver effettuato il login, verranno mostrate le sole voci a cui l'utenza è abilitata.

Si riporta, a titolo esemplificativo, la schermata per accedere all'applicativo in cui sarà necessario cliccare sulla voce "Gestione Anno Scolastico":

| Applicazioni SIDI              | Filtra: | Inserisci le prime lettere 🗙 |
|--------------------------------|---------|------------------------------|
| Assistenza                     |         | ~                            |
| Fascicolo Personale Scuola     |         | ~                            |
| Gestione Anno Scolastico       |         | ~                            |
| GESTIONE FINANZIARIO-CONTABILE |         | ~                            |
| Gestione Utenze                |         | ~                            |

Figura 2 - Lista Applicazioni SIDI

successivamente su "Determinazione Organico di Diritto".

| Gestione Anno Scolastico                               | / |  |
|--------------------------------------------------------|---|--|
| Anagrafe Scuole non Statali                            |   |  |
| <ul> <li>Determinazione Organico di Diritto</li> </ul> |   |  |
| Disponibilità                                          |   |  |

Figura 3 - Accesso Determinazione organico di diritto

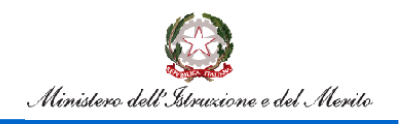

## Rilevazione Classi in Deroga

Le funzionalità potranno essere utilizzate dalle seguenti tipologie di utente:

- Utente Ufficio Provinciale;
- Utente Ufficio Regionale;
- Utente Amministrazione centrale.

### **3. Utente Ufficio Provinciale**

All'accesso l'utente troverà sotto la voce "Determinazione Organico di diritto" le voci di menu sulle quali potrà operare. Le funzionalità sono disponibili nella voce di menu evidenziata nella figura 4.

| pubblica. <b>Ti</b> s                   | truzione.it                                  |  |
|-----------------------------------------|----------------------------------------------|--|
|                                         |                                              |  |
| area                                    | riservata                                    |  |
| Benvenuto/a,                            | <u>Organico di Diritto</u>                   |  |
| Scuola:                                 | Overseine di Divitte                         |  |
|                                         | Organico di Diritto                          |  |
| <ul> <li>Organico di Diritto</li> </ul> | Infanzia                                     |  |
| Infanzia                                | Primarie                                     |  |
| Primarie                                | Scuole Secondarie di Primo Grado             |  |
| Scuole Secondarie di Primo              | Scuole Secondarie di Secondo Grado           |  |
| Scuole Secondarie di Secondo            | Personale A.T.A.                             |  |
| Grado                                   | Gestione Istituzioni Educative               |  |
| Personale A.T.A.                        | Stampe Organico di Diritto                   |  |
| Gestione Istituzioni Educative          | Tabelle di Associabilità<br>Monitoraggi      |  |
| Stampe Organico di Diritto              | nomorayyı<br>Dilavasiyeti alaşı in danaşı OD |  |
| Tabelle di Associabilità                | Kilevazioni posti-ciassi in deroga OD        |  |
| Maniferratio                            |                                              |  |

Figura 4 – Funzioni per Ufficio Scolastico Provinciale- 1

Cliccando sulla voce di menu evidenziata, vengono visualizzate le funzioni a diposizione dell'utente ufficio scolastico provinciale.

| pubblica.                                                                                                    | truzione.it                                                                                                    |
|----------------------------------------------------------------------------------------------------|----------------------------------------------------------------------------------------------------|
|                                                                                                    |                                                                                                    |
| area                                                                                                    | riservata                                                                                                    |
| Benvenuto/a                                                                                                    | a termination to terminate                                                                                                    |
| Ufficio:                                                                                                    | <u>Organico di Diritto=&gt;kilevazioni posti-classi in deroga OD</u>                                                                |
| Scuola:                                                                                                    |                                                                                                    |
| Organico di Diritto<br>Infanzia<br>Primarie<br>Scuole Secondarie di Primo<br>Grado<br>Scuole Secondarie di Secondo<br>Grado<br>Personale A.T.A.<br>Gestione Istituzioni Educative<br>Stampe Organico di Diritto<br>Tabelle di Associabilità<br>Montorangi | Rilevazioni posti-classi in deroga OD<br>Gestione posti-classi in deroga OD<br>Interrogazione Rilevazione posti-classi in deroga OD |
| ✓ Rilevazioni posti-classi in<br>deroga OD                                                                                                    |                                                                                                    |
| Gestione posti-classi in deroga OD                                                                                                    |                                                                                                    |
| Interrogazione Rilevazione posti-<br>classi in deroga OD                                                                                                    |                                                                                                    |

Figura 5 – Funzioni per Ufficio Scolastico Provinciale- 2

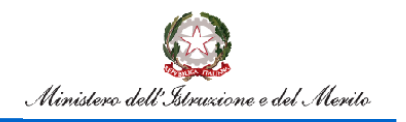

## **Rilevazione Classi in Deroga**

#### 3.1. Gestione Posti Classi in Deroga OD

La funzione consentirà all'utente di acquisire/rettificare le classi in deroga per una sede di direttivo di competenza per ordine scuola. La funzionalità consente anche il rilascio della competenza ad operare all'Ufficio Scolastico Regionale.

L'utente avrà la possibilità di indicare i seguenti criteri di ricerca:

- ordine scuola (per estrazione delle sedi di direttivo che gestiscono scuole di quell'ordine)
- codice istituto
- stato della rilevazione

| F                                                  | Rileva | zione Classi Deroga             |
|----------------------------------------------------|--------|---------------------------------|
| MENU                                               |        |                                 |
| Infanzia                                           | ~      | Gestione posti-classi in deroga |
| Primarie                                           | ~      | Provincia                       |
| Scuole Secondarie di Primo Grado                   | ~      |                                 |
| Scuole Secondarie di Secondo Grado                 | ~      | Ordine Scuola                   |
| Personale A.T.A.                                   | ~      | Tutti                           |
| Gestione Istituzioni Educative                     | ~      | Codice Istituto                 |
| Stampe Organico di Diritto                         | ~      | Tutti                           |
| Tabelle di Associabilità                           | ~      | Stato Rilevazione               |
| Monitoraggi                                        | ~      | Tutti                           |
| Rilevazioni posti-classi in deroga OD              | ^      |                                 |
| Gestione posti-classi in deroga OD                 |        | Ricerca                         |
| Interrogazione Rilevazione posti-classi in o<br>OD | deroga |                                 |
| ← Torna a Pagina Iniziale                          |        |                                 |

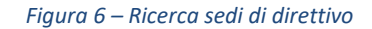

#### Cliccando sul tasto

Ricerca

verranno prospettate tutte le sedi di direttivo che verificano i criteri di ricerca.

| Ministero del                         | l'Istruzione |                                          |               |                         | () ×                      |
|---------------------------------------|--------------|------------------------------------------|---------------|-------------------------|---------------------------|
| F                                     | Rileva       | zione Classi Deroga                      |               |                         |                           |
| MENU                                  |              |                                          |               |                         |                           |
| Infanzia                              | ~            | Gestione posti-class                     | i in deroga   |                         |                           |
| Primarie                              | ~            |                                          |               |                         |                           |
| Scuole Secondarie di Primo Grado      | ~            | Provincia<br>Anno della ritevazione      |               | 2022/2028               |                           |
| Scuole Secondarie di Secondo Grado    | ~            | Ordine Scuola<br>Stato della rilevazione |               | 7.45<br>7.45            |                           |
| Personale A.T.A.                      | ~            | Numero posizioni trovate                 |               | 123                     |                           |
| Gestione Istituzioni Educative        | ~            |                                          |               |                         | Indiatro Rilascia all'USR |
| Stampe Organico di Diritto            | ~            |                                          |               |                         |                           |
| Tabelle di Associabilità              | ~            | Codice Intituto                          | Ordine Scuola | Stato rilevazione       | Seleziona Tutto           |
| Monitoraggi                           | ~            | FRICE0300L                               |               |                         |                           |
|                                       |              |                                          | EE.           | convelideto delTUSR     | Ritescie USR              |
| Rilevazioni posti-classi in deroga OD | Ň            |                                          | MM            | convelidato dell'USR    | Riascia USR               |
| ← Torna a Pagina Iniziale             |              | FRICBOLOOC                               |               | The section of the MORE |                           |
|                                       |              |                                          | EE            | in canco ar use         |                           |
|                                       |              | EDITEMENT                                | NON           |                         |                           |
|                                       |              | maxwor                                   | E             | in carico alPUSR        | Riescia USR               |
|                                       |              |                                          | M             | non acquisito dall'UST  | Riescis USR               |
|                                       |              | FRICB0700X                               |               |                         |                           |
|                                       |              |                                          | EE            | in carico al/USR        | Riascia USR               |
|                                       |              |                                          | MM            | non acquisito dall'UST  | Rémicia USR               |

Figura 7 – Lista sedi di direttivo

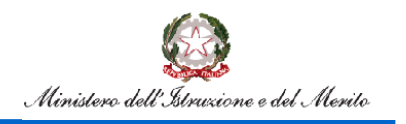

## **Rilevazione Classi in Deroga**

In corrispondenza di ogni sede di direttivo compaiono gli ordini scuola gestiti o l'ordine scuola indicato nei criteri di ricerca.

L'utente Ufficio Provinciale è competente ad operare solo se l'ordine scuola è nello stato "non acquisito dall'UST" (l'Ufficio Provinciale non ha mai salvato i dati) o "in carico all'UST" (l'Ufficio Provinciale ha salvato almeno una volta i dati delle classi in deroga).

Per acquisire le classi in deroga l'utente dovrà selezionare il pulsante con l'ordine scuola, per esempio la secondaria di primo grado. A seconda dell'ordine scuola selezionato, verrà prospettato lo schermo che, per ogni anno di corso previsto, riporta le classi e il monte ore di organico e consentirà l'acquisizione/rettifica delle classi in deroga, il monte ore in deroga e la motivazione come riportato nello schermo della figura 8.

| Ministero dell                        | "Istruzione |                                    |                        |                     | <u> </u>       |
|---------------------------------------|-------------|------------------------------------|------------------------|---------------------|----------------|
| <br>                                  | Rileva      | zione Classi Deroga                |                        |                     |                |
| MENU                                  |             |                                    |                        |                     |                |
| Infanzia                              | ~           | Gestione posti-cl                  | assi in deroga         |                     |                |
| Primarie                              | ~           | Provincia                          | FROSINONE              |                     |                |
| Scuole Secondarie di Primo Grado      | ~           | Anno della rilevazione<br>Istituto | 2022/23<br>FRIC806004  |                     |                |
| Scuole Secondarie di Secondo Grado    | ~           | Grado di istruzione                | MM                     |                     |                |
| Personale A.T.A.                      | ~           | Stato Rilevazione                  | non acquisito dall'UST |                     |                |
| Gestione Istituzioni Educative        | ~           | Anno di corso                      | Classi in organico     | Classi in deroga    |                |
| Stampe Organico di Diritto            | ~           |                                    | 2                      | 0                   | -              |
| Tabelle di Associabilità              | ~           |                                    | 2                      | 0                   | -              |
| Monitoraggi                           | ~           |                                    |                        |                     | -              |
| Rilevazioni posti-classi in deroga OD | ~           |                                    | Monte ore organico     | Monte ore in deroga |                |
| ← Torna a Pagina Iniziale             |             |                                    | 145                    | 0                   |                |
|                                       |             |                                    |                        | Motivazione         |                |
|                                       |             |                                    |                        |                     | ~              |
|                                       |             |                                    |                        |                     | Indietro Salva |

Figura 8 – Acquisizione/rettifica classi in deroga

Cliccando sul tasto

il sistema effettuerà le seguenti verifiche:

- le classi in deoga devono essere minori delle classi in organico, possono essere uguali solo se viene inserita la motivazione "Art. 2 Comma 2 D.I. 220 08-08-2022(disagio comuni montani/isolani ecc)"
- il monte ore in deroga deve essere minore del monte ore in organico, possono essere uguali solo se viene inserita la motivazione "Art. 2 Comma 2 D.I. 220 08-08-2022(disagio comuni montani/isolani ecc)"
- se indicata almeno una classe in deroga il monte ore deve essere maggiore di zero e viceversa
- la motivazione è obbligatoria se il monte ore è maggiore di zero.

Superati i controlli i dati vengono salvati in base dati.

Salva

Nel caso in cui i dati di organico risultino modificati dopo l'acquisizione/rettifica delle classi in deroga, al momento della selezione dell'ordine scuola per l'accesso allo schermo di figura 8, verrà prospettato lo schermo in figura 9 che avvisa della discordanza rilevata.

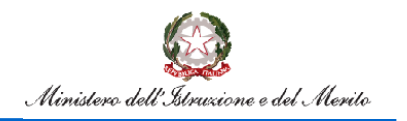

## Rilevazione Classi in Deroga

| Ministero del                         | l'istruzione |                   | <u>®</u> ~                                             |                                          |
|---------------------------------------|--------------|-------------------|--------------------------------------------------------|------------------------------------------|
| F                                     | Rileva       | zione Classi Dero | ga                                                     |                                          |
| MENU                                  |              |                   |                                                        |                                          |
| Infanzia                              | ~            | Attenzione:       | i dati di organico sono variati.                       |                                          |
| Primarie                              | ~            |                   | E necessario salvare i dati nella schermata successiva |                                          |
| Scuole Secondarie di Primo Grado      | ~            | Anno di corso     | Dati organico                                          | Dati organico utilizzati per rilevazione |
| Scuole Secondarie di Secondo Grado    | ~            | 1                 | 1                                                      | 1                                        |
| Personale A.T.A.                      | ~            | П                 | 2                                                      | 2                                        |
| Gestione Istituzioni Educative        | ~            | ш                 | 2                                                      | 1                                        |
| Stampe Organico di Diritto            | ~            |                   |                                                        |                                          |
| Tabelle di Associabilità              | ~            |                   | Monte ore<br>145                                       | Monte ore<br>145                         |
| Monitoraggi                           | ~            |                   |                                                        |                                          |
| Rilevazioni posti-classi in deroga OD | ~            |                   |                                                        | Indietro                                 |

Figura 9 – Schermo di discordanza con i dati di organico

Sullo schermo della figura 7 sarà attivo un check per la selezione delle posizioni da rilasciare all'USR. Il rilascio avviene dopo la selezione delle posizioni (selezione singola o massiva) e la selezione del pulsante L'utente Ufficio Provinciale non potrà più rettificare le scuole rilasciate all'Ufficio Scolastico Regionale.

### **3.2.** Interrogazione Rilevazione posti-classi in deroga OD

La funzione consentirà di visualizzare i dati relativi ai posti in deroga per ogni ordine scuola delle sedi di direttivo di competenza.

L'utente avrà la possibilità di indicare i seguenti criteri di ricerca:

- ordine scuola (per estrazione delle sedi di direttivo che gestiscono scuole di quell'ordine)
- codice istituto
- stato della rilevazione

| Ministero dell'                                    | Istruzione |                             |
|----------------------------------------------------|------------|-----------------------------|
|                                                    | Rilevaz    | zione Classi Deroga         |
| MENU                                               |            |                             |
| Infanzia                                           | ~          | Interrogazione Rilevazione  |
| Primarie                                           | ~          | Anno Scolastico Rilevazione |
| Scuole Secondarie di Primo Grado                   | ~          | 2022 - 23                   |
| Scuole Secondarie di Secondo Grado                 | ~          | Ordine Scuola               |
| Personale A.T.A.                                   | ~          | Tutti                       |
| Gestione Istituzioni Educative                     | ~          | Codice Istituto             |
| Stampe Organico di Diritto                         | ~          | Tutti                       |
| Tabelle di Associabilità                           | ~          | Stato Rilevazione           |
| Monitoraggi                                        | ~          | Tutti                       |
| Rilevazioni posti-classi in deroga OD              | ^          |                             |
| Gestione posti-classi in deroga OD                 |            | Ricerca                     |
| Interrogazione Rilevazione posti-classi in d<br>OD | leroga     |                             |

Figura 10 – Ricerca sedi di direttivo per interrogazione

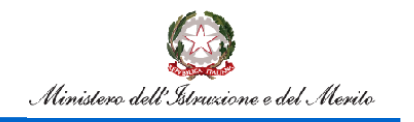

## Rilevazione Classi in Deroga

Ricerca Cliccando sul tasto

verranno prospettate tutte le sedi di direttivo che verificano i criteri di ricerca come

riportato nella figura 11.

|                                                                  |   |                          |                                                          |                                               |                                                                                                    |                                                             |                                                                                                    |                                                                                         |                                              |                                                                                                    |                                                                                                    |                                                                                                    | - O                                                                        |                                        |                                    |                                                                                                    |                                          |                                |                                            |             |
|------------------------------------------------------------------|---|--------------------------|----------------------------------------------------------|-----------------------------------------------|----------------------------------------------------------------------------------------------------|-------------------------------------------------------------|----------------------------------------------------------------------------------------------------|-----------------------------------------------------------------------------------------|----------------------------------------------|----------------------------------------------------------------------------------------------------|----------------------------------------------------------------------------------------------------|----------------------------------------------------------------------------------------------------|----------------------------------------------------------------------------|----------------------------------------|------------------------------------|----------------------------------------------------------------------------------------------------|------------------------------------------|--------------------------------|--------------------------------------------|-------------|
|                                                                  | F | Rilevazione Cla          | ssi Deroj                                                | ga                                            |                                                                                                    |                                                             |                                                                                                    |                                                                                         |                                              |                                                                                                    |                                                                                                    |                                                                                                    |                                                                            |                                        |                                    |                                                                                                    |                                          |                                |                                            |             |
| IENU                                                             |   |                          |                                                          |                                               |                                                                                                    |                                                             |                                                                                                    |                                                                                         |                                              |                                                                                                    |                                                                                                    |                                                                                                    |                                                                            |                                        |                                    |                                                                                                    |                                          |                                |                                            |             |
| fanzia                                                           | ~ | Interrogazi              | one Rile                                                 | vazione                                       |                                                                                                    |                                                             |                                                                                                    |                                                                                         |                                              |                                                                                                    |                                                                                                    |                                                                                                    |                                                                            |                                        |                                    |                                                                                                    |                                          |                                |                                            |             |
| vimarie                                                          |   |                          |                                                          |                                               |                                                                                                    |                                                             |                                                                                                    |                                                                                         |                                              |                                                                                                    |                                                                                                    |                                                                                                    |                                                                            |                                        |                                    |                                                                                                    |                                          |                                |                                            |             |
| cuole Secondarie di Primo Grado                                  | ~ | Regione                  |                                                          |                                               |                                                                                                    |                                                             |                                                                                                    |                                                                                         |                                              |                                                                                                    |                                                                                                    |                                                                                                    |                                                                            |                                        |                                    |                                                                                                    |                                          |                                |                                            |             |
| cuole Secondarie di Secondo Grado                                |   | Provincia                |                                                          |                                               |                                                                                                    |                                                             |                                                                                                    |                                                                                         |                                              |                                                                                                    |                                                                                                    |                                                                                                    |                                                                            |                                        |                                    |                                                                                                    |                                          |                                |                                            |             |
| ersonale AT.A.                                                   | Ų | Anno della rilevazione   |                                                          |                                               |                                                                                                    |                                                             |                                                                                                    |                                                                                         |                                              |                                                                                                    |                                                                                                    |                                                                                                    |                                                                            |                                        |                                    |                                                                                                    |                                          |                                |                                            |             |
| estione Istituzioni Educative                                    |   | Anno di diritto in corsi |                                                          |                                               |                                                                                                    |                                                             |                                                                                                    |                                                                                         |                                              |                                                                                                    |                                                                                                    |                                                                                                    |                                                                            |                                        |                                    |                                                                                                    |                                          |                                |                                            |             |
| ampe Organico di Diritto                                         |   | Ordine Scuola            |                                                          |                                               |                                                                                                    |                                                             |                                                                                                    |                                                                                         | 145                                          |                                                                                                    |                                                                                                    |                                                                                                    |                                                                            |                                        |                                    |                                                                                                    |                                          |                                |                                            |             |
| belle di Associabilità                                           |   | Data rilevazione disco   | danze                                                    |                                               |                                                                                                    |                                                             |                                                                                                    |                                                                                         | 31/0                                         | 1/2023                                                                                                    |                                                                                                    |                                                                                                    |                                                                            |                                        |                                    |                                                                                                    |                                          |                                |                                            |             |
| onitoraggi                                                       | Ű | Numero posizioni trov    | ate                                                      |                                               |                                                                                                    |                                                             |                                                                                                    |                                                                                         | 70                                           |                                                                                                    |                                                                                                    |                                                                                                    |                                                                            |                                        |                                    |                                                                                                    |                                          |                                |                                            |             |
|                                                                  |   |                          |                                                          |                                               |                                                                                                    |                                                             |                                                                                                    |                                                                                         |                                              |                                                                                                    |                                                                                                    |                                                                                                    |                                                                            |                                        |                                    |                                                                                                    |                                          |                                |                                            |             |
| ilevazioni posti-classi in deroga OO                             | ~ |                          |                                                          |                                               |                                                                                                    |                                                             |                                                                                                    |                                                                                         |                                              |                                                                                                    |                                                                                                    |                                                                                                    |                                                                            |                                        |                                    |                                                                                                    |                                          |                                |                                            |             |
| levazioni posti-classi in deroga OD<br>- Torna a Pagina Iniziale | Ť | indata Espe              | •                                                        |                                               | Rinsis                                                                                              |                                                             |                                                                                                    |                                                                                         |                                              |                                                                                                    | Rind                                                                                                    | -                                                                                                    |                                                                            |                                        |                                    | la con                                                                                                    | 0.0.0                                    |                                |                                            |             |
| levazioni posti-classi in deroga 00<br>- Toma a Pagina Iniziale  | Ŭ | Infatty Expo             | •                                                        |                                               | Primaria                                                                                            |                                                             |                                                                                                    |                                                                                         |                                              | Casal                                                                                                    | Prime G                                                                                                    | adia                                                                                                    |                                                                            |                                        | Chest                              | Securit                                                                                                    | ula Grada                                |                                |                                            | F           |
| levazion posti-classi in deroga 00<br>- Toma a Pagina Iniziale   | Ŭ | infitta Esse             | Danai tetali in                                          | Classifutalia                                 | Primaria<br>Mente una in                                                                            | Monte ere in                                                | State                                                                                                    | Presenta                                                                                | Comei<br>tertet in                           | Casai<br>tutut t                                                                                                    | Prima G<br>locia Mo<br>re in are                                                                                                    | adiu<br>fae<br>h Sharita                                                                                                    | Pressnas                                                                   | Ounsi tutal in                         | Clease<br>Moduli<br>In             | Secur<br>Monte<br>grain                                                                                                    | de Grade<br>Mante<br>argin               | Statu                          | Prosess                                    |             |
| levazioni posti-classi in deroga 00<br>– Toma a Pagina Iniziale  | Ŭ | Calco Milano             | Ceesi tetal in<br>eggenica                               | Classi bolal in<br>deruga                     | Primaria<br>Hante are in<br>arganiz                                                                 | Hanta are in<br>deruge                                      | States<br>relevances                                                                                                    | Pesaras                                                                                 | Canal<br>Mali in<br>organica                 | Cussi<br>Sdati S<br>denga d                                                                                            | Prime G<br>funte Mo<br>ganice dan                                                                                                    | adio<br>fae<br>ga charine<br>ga chevazione                                                                                                    | Pressnas                                                                   | Canal<br>Mali in<br>organiza           | Chest<br>tutat<br>in<br>derop      | Second<br>Second<br>Se | da Grade<br>Manta<br>are in<br>derago    | Statu<br>ritecestione          | Presences                                  |             |
| levazioni post-classi in derega 00<br>- Torna a Pagina iniciale  | Ŭ | talata Euro              | Decei total in<br>regarica<br>19                         | Classi Islali in<br>deruga<br>6               | Primaria<br>Mantia area in<br>arganica<br>50%                                                       | Wanta ara in<br>denga<br>120                                | State<br>Alexaniane<br>convolution<br>dul'1/28                                                                                                    | Presentas<br>discordantes                                                               | Comi<br>total in<br>organico                 | Cinnai<br>Integli di<br>derega di<br>3 J                                                                               | Prime G<br>Rante Alle<br>re in are<br>regenice der<br>77 5.00                                                                                                    | allo<br>b<br>ga checkiose<br>convoltate<br>dull'uSR                                                                                                    | Pressnas<br>discordanas<br>NO                                              | Ounsi<br>tutul is<br>organico          | Casal<br>Stat<br>Armp<br>-         | Secon<br>Manda<br>organica                                                                                                    | Manda Grade<br>are in<br>derega          | Statu<br>Haustione             | Presentas<br>discontantes                  | 3           |
| liwalator post-classi in denga 00                                | Ŭ | Laine Miller             | 56<br>Dani tetal in<br>regarica<br>20                    | Classi totali in<br>deroga<br>G<br>J          | Primaria<br>Mante are in<br>arganiza<br>50%                                                         | Wanta are in<br>deruga<br>120<br>20                         | Suis<br>Neurone<br>datu51<br>atu52                                                                                                    | Presentas<br>discontinuos<br>NO                                                         | Oseal<br>Metal in<br>arganica<br>13          | Cinati<br>Induti i<br>denga i<br>3 0 2                                                                                 | Prime G<br>Banta Ban<br>regenica dan<br>royan dan<br>royan<br>royan<br>royan<br>royan<br>royan<br>royan dan<br>royan dan<br>royan<br>royan<br>royan dan<br>royan<br>royan<br>royan<br>royan<br>royan<br>royan dan<br>roy | afe<br>a<br>b<br>b<br>c<br>c<br>c<br>c<br>c<br>c<br>c<br>c<br>c<br>c<br>c<br>c<br>c                                                                                                    | Pressonal<br>discontinuos<br>NO<br>NO                                      | Oussi<br>total in<br>arganica          | Classi<br>tutal<br>in<br>dengo     | Secon<br>Munite<br>are in<br>arganice                                                                                                    | Mante<br>arein<br>dorego                 | Station<br>Atlancatione        | Presentas<br>discontantes<br>:             | 100         |
| likvastori postri-classi in derega OO                            | Ŭ | tainta Trav              | East total in<br>expansion<br>79<br>20<br>8              | Classi totali in<br>deroga<br>6<br>3<br>0     | Nimaria<br>Manthe are in<br>arganics<br>9%.<br>5.12<br>2.00                                         | Hunte one in.<br>derega<br>120<br>20<br>0                   | Suis<br>riteratione<br>defusione<br>defusione | Presenta<br>discridulariae<br>NO<br>NO                                                  | Consilitatiani<br>tetalian<br>erganica<br>5  | Cinnai<br>Isoladi<br>an aga<br>3 a<br>1 a<br>1 a                                                                       | Hanta         Hanta           Banta         Manta           Rein         An           rgenica         An           r/2         5.32           6.1         0           4.5         20                                                                                                    | Afe<br>Safe<br>Provident<br>affunction<br>affunction<br>affunction<br>affunction<br>anguesto<br>affunction                                                                                                    | Presence<br>discridutes<br>NO<br>NO                                        | Omni<br>tutal in<br>organiza<br>-      | Chool<br>tutat<br>in<br>demps<br>- | Second<br>organica<br>organica                                                                                                    | Hanite<br>are in<br>derage               | Statu<br>Statu<br>Alberzatione | Presenas<br>decordanas<br>:                | int int int |
| levator potri-classi in denga 00                                 | Ŭ | taleta Eren              | Se<br>Creat total in<br>arganica<br>20<br>20<br>20<br>20 | Clear Israil in<br>decage<br>6<br>2<br>0<br>0 | Primaria           Manife are in arganiza           Sin.           Sin.           200           462 | Wands on in<br>decays           120           0           0 | Suis<br>Alexanian<br>datu51<br>Auto51<br>Auto51<br>Auto51<br>Auto51<br>Auto51<br>Auto51<br>Auto51<br>Auto51                                                                                                    | Presentas           #0           NO           NO           NO           NO           NO | Chemi<br>basal in<br>arganita<br>5<br>5<br>2 | Ceessi<br>testati<br>itempa a<br>3<br>0 2<br>1 2<br>0 3<br>0 3<br>0 3<br>0 3<br>0 3<br>0 3<br>0 3<br>0 3<br>0 3<br>0 3 | Prime G           Ranke<br>re in<br>genita         Ranke<br>der<br>der<br>der           72         521           61         0           63         20                                                                                                    | Normality in the second second | Presence           #00           NO           NO           NO           NO | Oami<br>bital is<br>arganita<br>-<br>- | Obsel<br>totat<br>in<br>denga<br>- | Second<br>Second<br>Se | Manife orani<br>orania derego a<br>anti- | Station<br>interceptiones      | Presentas<br>distantes<br>:<br>:<br>:<br>: | tar tar tar |

Figura 11 – Lista sedi di direttivo con dati organico e classi in deroga

Cliccando sulla lente Q sarà possibile interrogare nel dettaglio i dati di una sede di direttivo come riportato nella figura 12.

|                                   |   | 🖻 Rilevazio                                                                                                    | ne Classi Deroga          |                                          |                          |                     |
|-----------------------------------|---|----------------------------------------------------------------------------------------------------|---------------------------|------------------------------------------|--------------------------|---------------------|
| N2                                |   |                                                                                                    |                           |                                          |                          |                     |
| enta                              |   | Interrogazione Ril                                                                                                    | evazione                  |                                          |                          |                     |
| nafe                              |   | •                                                                                                    |                           |                                          |                          |                     |
| de Secondarie d'Priva Grade       | ~ | Regione                                                                                                    |                           |                                          |                          |                     |
| ele Secondarie d'Secondo Grado    |   | Provincia                                                                                                    |                           |                                          |                          |                     |
| senale RTA.                       |   | Anno-defta ritevazione                                                                                                    |                           |                                          |                          |                     |
| tione latituation Educative       | ~ | Anne di diritto in carso                                                                                                    |                           |                                          |                          |                     |
| nge Organica di Drittia           |   | Concentration of Concentration of Concen |                           |                                          |                          |                     |
| efe di Associabilità              |   |                                                                                                    |                           | Primaria                                 |                          |                     |
| of an aggi                        |   | Statu ritevatione                                                                                                    | convalidato dall'USR      |                                          |                          |                     |
| vationi posti-classi in deroga 00 |   | Anne di come                                                                                                    | Casal ultimo Organico     | Casalin organica                         |                          | Cassi in deroga     |
| Toma a Pagna Incluie              |   | Class I                                                                                                    |                           | 4                                        |                          | 2                   |
|                                   |   | Claris II                                                                                                    |                           | *                                        |                          | 0                   |
|                                   |   | Class III                                                                                                    |                           | 4                                        |                          | 2                   |
|                                   |   | Class N                                                                                                    | 3                         | 3                                        |                          | 0                   |
|                                   |   | Class V                                                                                                    |                           | 4                                        |                          | 2                   |
|                                   |   |                                                                                                    | Monte ore ultime organico | Monte ore organics                       |                          | Monte ore in deroga |
|                                   |   |                                                                                                    | 504                       | 594                                      |                          | 130                 |
|                                   |   |                                                                                                    | Motivazione               | Art 3 Comma 2 Di 320-08-08-3023(Avago co | muni montan/Isolani ecc) |                     |
|                                   |   |                                                                                                    |                           |                                          |                          |                     |
|                                   |   |                                                                                                    |                           | Prime Gra                                | *                        |                     |
|                                   |   | Stato rilevazione                                                                                                    | convalidate dall'USR      |                                          |                          |                     |
|                                   |   | Anne di corse                                                                                                    | Classi ultimo Organico    | Cassi in organico                        |                          | Cassi in derega     |
|                                   |   | Classi I                                                                                                    | 3                         | 1                                        |                          | 1                   |
|                                   |   | Class II                                                                                                    | 5                         | 5                                        |                          | 1                   |
|                                   |   | Class II                                                                                                    | 5                         | 5                                        |                          | 1                   |
|                                   |   |                                                                                                    | Monte are ultimo organico | Monte ore organics                       |                          | Monte ore in-deroga |
|                                   |   |                                                                                                    | 377                       | 377                                      |                          | 130                 |
|                                   |   |                                                                                                    |                           |                                          |                          |                     |

Figura 12 – Dettaglio

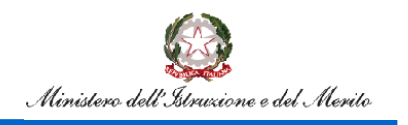

## Rilevazione Classi in Deroga

### 4. Utente Ufficio Scolastico Regionale

All'accesso l'utente troverà sotto la voce "Determinazione Organico di diritto" le voci di menu sulle quali potrà operare. Le funzionalità sono disponibili nella voce di menu evidenziata nella figura 13.

| pubblica.                                                                                                    | truzione.it                                                                                                    |
|----------------------------------------------------------------------------------------------------|----------------------------------------------------------------------------------------------------|
|                                                                                                    |                                                                                                    |
| area i                                                                                                    | riservata                                                                                                    |
| Benvenuto/a, Concettina Iadanza                                                                                                    | <u>Organico di Diritto</u>                                                                                                    |
| Scuolai                                                                                                    | Organico di Diritto                                                                                                    |
| <ul> <li>✓ Organico di Diritto</li> <li>Primarie</li> <li>Scuole Secondarie di Secondo<br/>Grado</li> <li>Personale A.T.A.</li> <li>Gestione Istituzioni Educative</li> <li>Stampe Organico di Diritto</li> <li>Monitoraggi</li> <li>Rilevazioni posti-classi in<br/>deroga OD</li> </ul> | Primarie<br>Scuole Secondarie di Secondo Grado<br>Personale A.T.A.<br>Gestione Istituzioni Educative<br>Stampe Organico di Diritto<br>Monitoraggi<br>Rilevazioni posti-classi in deroga OD |

Figura 13 – Funzioni per Ufficio Scolastico Regionale- 1

Cliccando sulla voce di menu evidenziata, vengono visualizzate le funzioni a diposizione dell'utente ufficio scolastico regionale.

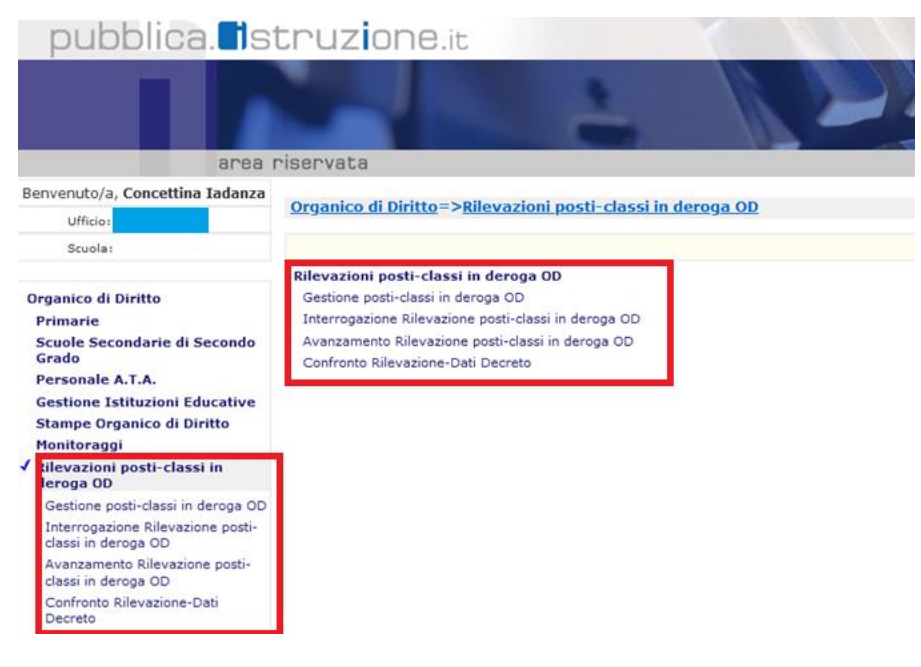

Figura 14 – Funzioni per Ufficio Scolastico Regionale- 2

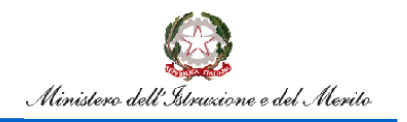

## Rilevazione Classi in Deroga

#### 4.1. Gestione Posti Classi in Deroga OD

La funzione consentirà all'utente di acquisire/rettificare le classi in deroga per una sede di direttivo di competenza per ordine scuola. La funzionalità consente anche la convalida della scuola.

L'utente avrà la possibilità di indicare i seguenti criteri di ricerca:

- provincia appartenente alla regione operante
- ordine scuola (per estrazione delle sedi di direttivo che gestiscono scuole di quell'ordine)
- codice istituto
- stato della rilevazione

|                                       | F | Rilevazione Classi Deroga       |
|---------------------------------------|---|---------------------------------|
| MENU                                  |   |                                 |
| Primarie                              | ~ | Gestione posti-classi in deroga |
| Scuole Secondarie di Secondo Grado    | ~ | Regione                         |
| Personale A.T.A.                      | ~ |                                 |
| Gestione Istituzioni Educative        | ~ | Provincia                       |
| Stampe Organico di Diritto            | ~ | Scegli un'opzione               |
| Monitoraggi                           | ~ | Ordine Scuola                   |
| Rilevazioni posti-classi in deroga OD | ~ | Tutti                           |
| ← Torna a Pagina Iniziale             |   | Codice Istituto                 |
|                                       |   | Tutti                           |
|                                       |   | Stato Rilevazione               |
|                                       |   | Tutti                           |
|                                       |   | Ricerca                         |

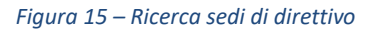

Cliccando sul tasto

Ricerca verranno prospettate tutte le sedi di direttivo che verificano i criteri di ricerca.

|                                       | F | Rilevazione Classi Dero                     | ga            |                       |                   |                              |  |  |  |  |  |  |
|---------------------------------------|---|---------------------------------------------|---------------|-----------------------|-------------------|------------------------------|--|--|--|--|--|--|
| MÉNU                                  |   |                                             |               |                       |                   |                              |  |  |  |  |  |  |
| Primarie                              | ~ | Gestione posti-clas                         | si in deroga  |                       |                   |                              |  |  |  |  |  |  |
| Scuole Secondarie di Secondo Grado    | ~ |                                             | -             | _                     |                   |                              |  |  |  |  |  |  |
| Personale A.T.A.                      | ~ | Regione<br>Provincia                        |               |                       |                   |                              |  |  |  |  |  |  |
| Gestione Istituzioni Educative        | ~ | Anno della risvazione<br>Ordine Scuola      |               |                       |                   |                              |  |  |  |  |  |  |
| Stampe Organico di Diritto            | ~ | State della rilevazione<br>Nomen ancionette |               | Turn<br>133           |                   |                              |  |  |  |  |  |  |
| Monitoraggi                           | ~ |                                             |               |                       |                   | _                            |  |  |  |  |  |  |
| Rilevazioni posti-classi in deroga 00 | ~ |                                             |               |                       | indeta            | Convolida Annulla (providula |  |  |  |  |  |  |
| 6- Torna a Pagina Iniziale            |   |                                             |               |                       |                   |                              |  |  |  |  |  |  |
|                                       |   | Cadica Intituta                             | Online Scurie | State rilevasione     | C Selectore Tutto | C Selectore Tatle            |  |  |  |  |  |  |
|                                       |   |                                             |               |                       |                   |                              |  |  |  |  |  |  |
|                                       |   |                                             |               | ervaldes 647158       | Converse          | O Arruda Convoltão           |  |  |  |  |  |  |
|                                       |   |                                             | and           | served data dall'USR  | Convolida         | C.Avvulte Convolution        |  |  |  |  |  |  |
|                                       |   |                                             |               |                       |                   |                              |  |  |  |  |  |  |
|                                       |   |                                             | <b></b>       | in carlos al?/SR      | Olimate           | C Annalia Consultás          |  |  |  |  |  |  |
|                                       |   |                                             | and           | consolidate dall'USA  | Converter         | Outwards Consolities         |  |  |  |  |  |  |
|                                       |   |                                             |               |                       |                   |                              |  |  |  |  |  |  |
|                                       |   |                                             |               | in carlos attudit     | Otronite          | C Annula Consider            |  |  |  |  |  |  |
|                                       |   |                                             | ana -         | acoustie dell'/57     | Convoltés         | C Annulla Convolida          |  |  |  |  |  |  |
|                                       |   |                                             |               |                       |                   |                              |  |  |  |  |  |  |
|                                       |   |                                             | •             | in carlos años R      | Otronia           | C Avvula Constan             |  |  |  |  |  |  |
|                                       |   |                                             | ana           | non-acquisto-dall'/57 | Convelide         | C. Annulle Convertile        |  |  |  |  |  |  |
|                                       |   |                                             |               |                       |                   |                              |  |  |  |  |  |  |
|                                       |   |                                             | **            | considers catrolik    | Cónvelte          | Omationala                   |  |  |  |  |  |  |
|                                       |   |                                             | -             | nen ansulate dall'VT  | Clavalda          | C Arruda Convoltão           |  |  |  |  |  |  |

Figura 16 – Lista sedi di direttivo

In corrispondenza di ogni sede di direttivo compaiono gli ordini scuola gestiti o l'ordine scuola indicato nei criteri di ricerca.

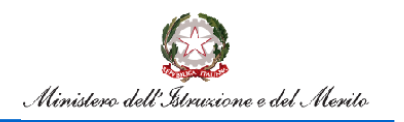

## **Rilevazione Classi in Deroga**

L'utente Ufficio Regionale è competente ad operare solo se l'ordine scuola è nello stato "in carico all'USR" o "convalidato dall'USR" (in questo caso l'Ufficio Scolastico Regionale può annullare la convalida).

Per l'acquisizione/rettifica delle classi in deroga valgono le stesse modalità descritte nel paragrafo 3.1.

Sullo schermo della figura 16 sarà attivo un check per la selezione delle posizione da convalidare. La convalida avviene dopo la selezione delle posizioni (selezione singola o massiva) e la selezione del pulsante <u>convalida</u>. Nel caso in cui l'utente debba rettificare una scuola convalidata, dovrà annullare la convalida selezionando il check <u>Annulla Convalida</u> e successivamente il pulsante <u>Annulla convalida</u>

#### 4.2. Interrogazione Rilevazione posti-classi in deroga OD

La funzione consentirà di visualizzare i dati relativi ai posti in deroga per ogni ordine scuola delle sedi di direttivo di competenza.

L'utente avrà la possibilità di indicare i seguenti criteri di ricerca:

- provincia appartenente alla regione operante
- ordine scuola (per estrazione delle sedi di direttivo che gestiscono scuole di quell'ordine)
- codice istituto
- stato della rilevazione

|                                       | F | Rilevazione Classi Deroga   |
|---------------------------------------|---|-----------------------------|
| MENU                                  |   |                             |
| Primarie                              | ~ | Interrogazione Rilevazione  |
| Scuole Secondarie di Secondo Grado    | ~ | Anno Scolastico Rilevazione |
| Personale A.T.A.                      | ~ | 2022 - 23                   |
| Gestione Istituzioni Educative        | ~ | Regione                     |
| Stampe Organico di Diritto            | ~ |                             |
| Monitoraggi                           | ~ | Provincia                   |
| Rilevazioni posti-classi in deroga OD | ~ | Scegli un'opzione           |
| ← Torna a Pagina Iniziale             |   | Ordine Scuola               |
|                                       |   | Tutti                       |
|                                       |   | Codice Istituto             |
|                                       |   | Tutti                       |
|                                       |   | Stato Rievazione            |
|                                       |   | Tutti                       |
|                                       |   |                             |
|                                       |   | Ricerca                     |
|                                       |   |                             |

Figura 17 – Ricerca sedi di direttivo per interrogazione

Cliccando sul tasto verranno prospettate tutte le sedi di direttivo che verificano i criteri di ricerca come riportato nella figura 11.

pag. 12

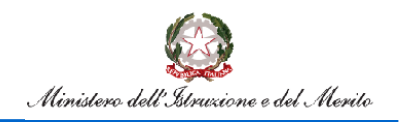

## Rilevazione Classi in Deroga

|                                            | Ministers dell | Tel: Lione               |                                         |                          |                          |                        |                      |                        |                                |                                         |                    |                               |            |                               |                                 |                             |                           |                      |                          |   |
|--------------------------------------------|----------------|--------------------------|-----------------------------------------|--------------------------|--------------------------|------------------------|----------------------|------------------------|--------------------------------|-----------------------------------------|--------------------|-------------------------------|------------|-------------------------------|---------------------------------|-----------------------------|---------------------------|----------------------|--------------------------|---|
|                                            | F              | Rilevazione Cla          | ssi Dero                                | ga                       |                          |                        |                      |                        |                                |                                         |                    |                               |            |                               |                                 |                             |                           |                      |                          |   |
| 1ENU                                       |                | _                        |                                         |                          |                          |                        |                      |                        |                                |                                         |                    |                               |            |                               |                                 |                             |                           |                      |                          |   |
| nfanzia                                    | ~              | Interrogazi              | one Rile                                | vazione                  |                          |                        |                      |                        |                                |                                         |                    |                               |            |                               |                                 |                             |                           |                      |                          |   |
| rimarie                                    |                |                          |                                         |                          |                          |                        |                      |                        |                                |                                         |                    |                               |            |                               |                                 |                             |                           |                      |                          |   |
| cuole Secondarie di Primo Grado            |                | Regione                  |                                         |                          |                          |                        |                      |                        |                                |                                         |                    |                               |            |                               |                                 |                             |                           |                      |                          |   |
| icuole Secondarie di Secondo Grado         |                | Provincia                |                                         |                          |                          |                        |                      |                        |                                |                                         |                    |                               |            |                               |                                 |                             |                           |                      |                          |   |
| ersonale AT.A.                             |                | Anno della rilevazione   |                                         |                          |                          |                        |                      |                        |                                |                                         |                    |                               |            |                               |                                 |                             |                           |                      |                          |   |
| estione Istituzioni Educative              | U.             | Anno di diritto in corso |                                         |                          |                          |                        |                      |                        |                                |                                         |                    |                               |            |                               |                                 |                             |                           |                      |                          |   |
| tamos Ormanico di Diritto                  |                | Ordine Scuola            | Ordine Scuola 1uti                      |                          |                          |                        |                      |                        |                                |                                         |                    |                               |            |                               |                                 |                             |                           |                      |                          |   |
| darija di Accesiabilită                    |                | State della nievazione   | Stato della rilevazione Tursi           |                          |                          |                        |                      |                        |                                |                                         |                    |                               |            |                               |                                 |                             |                           |                      |                          |   |
| adene di Hassociabilita                    | Ŭ              | Data mevazione disco     | Data rilevazione discordanze 81/01/2028 |                          |                          |                        |                      |                        |                                |                                         |                    |                               |            |                               |                                 |                             |                           |                      |                          |   |
| fonitoraggi                                | Ŭ,             | num potenti o o          | -                                       |                          | _                        |                        |                      |                        | 10                             |                                         |                    |                               |            |                               |                                 |                             |                           |                      |                          |   |
| ilevazioni posti-classi in deroga 00       | ×              |                          |                                         |                          |                          |                        |                      |                        |                                |                                         |                    |                               |            |                               |                                 |                             |                           |                      |                          |   |
| <ul> <li>Toma a Pagina Iniziale</li> </ul> |                | bisto Espe               |                                         |                          |                          |                        |                      |                        |                                |                                         |                    |                               |            |                               |                                 |                             |                           |                      |                          |   |
|                                            |                |                          |                                         |                          | Primaria                 |                        |                      |                        |                                |                                         | Prime G            | ada                           |            | Secondo Grada                 |                                 |                             |                           |                      | Ē                        |   |
|                                            |                | Cadica Millione          | Classi totali in<br>organica            | Cassi Infali in<br>denga | Manta ara in<br>organica | Monte are in<br>deruga | Statis<br>ribustions | Presenas<br>decordanse | Closel<br>total in<br>organics | Classi<br>Sutati M<br>In or<br>demos or | unta Ma<br>uin ara | na<br>Statu<br>ga riterazione | Presentana | Oussi<br>tutul in<br>organics | Classi<br>tutat<br>in<br>deraga | Manta<br>are in<br>arganica | Martin<br>artin<br>derage | Statu<br>ritevatione | Presenta<br>discontantes |   |
|                                            |                |                          | 19                                      | 6                        | 594                      | 120                    | 10000                | NO                     | -                              | 3 3                                     | 9 9                | consider<br>dell'10           | NO         | 1                             |                                 |                             |                           |                      |                          | C |
|                                            |                |                          | 20                                      | 3                        | 512                      | 20                     | #1,5%                | NO                     | •                              | 0 2                                     | n 0                | consider<br>del SR            | NO         | ·                             |                                 |                             |                           |                      |                          | C |
|                                            |                |                          |                                         | 0                        | 220                      | 0                      | 1.14100              | NO                     | 5                              | 1 1                                     | 6 20               | 40,410                        | NO         |                               |                                 |                             |                           |                      |                          | C |
|                                            |                |                          | 14                                      | 0                        | 462                      | 0                      | in carlos<br>all'USR | 10                     | 2                              | 0 3                                     | 0 O                | nun<br>accumio<br>cumito      | 140        |                               |                                 |                             |                           |                      |                          | 9 |
|                                            |                |                          | 28                                      | 2                        | 248                      | 60                     | consider             | 140                    | 15                             | 0 4                                     | 6 0                | nen                           | 140        |                               |                                 |                             |                           |                      |                          | G |

Figura 18 – Lista sedi di direttivo con dati organico e classi in deroga

Cliccando sulla lente Sarà possibile interrogare nel dettaglio i dati di una sede di direttivo come riportato nella figura 12.

|                                                                                                    |     | 🖻 Rilevazio             | ne Classi Deroga                                                                                                    |                                                                   |                     |  |  |  |  |  |  |  |
|----------------------------------------------------------------------------------------------------|-----|-------------------------|----------------------------------------------------------------------------------------------------|-------------------------------------------------------------------|---------------------|--|--|--|--|--|--|--|
| without the second second second second second second second second second second second second second second s |     |                         |                                                                                                    |                                                                   |                     |  |  |  |  |  |  |  |
| Mandia                                                                                                    | *   | Interrogazione Rile     | evazione                                                                                                    |                                                                   |                     |  |  |  |  |  |  |  |
| Primarie                                                                                                    | *   | -                       |                                                                                                    |                                                                   |                     |  |  |  |  |  |  |  |
| Scule Secondarie di Primo Grade                                                                                 | ÷ . | Regione                 |                                                                                                    |                                                                   |                     |  |  |  |  |  |  |  |
| Scuele Secondarie di Secondo Grado                                                                              |     | Provincia               | MA CONTRACTOR OF CONTRACTOR OF C |                                                                   |                     |  |  |  |  |  |  |  |
| Personale A.T.A.                                                                                                | *   | Anne-delta ritmazione   |                                                                                                    |                                                                   |                     |  |  |  |  |  |  |  |
| Sectione latituationi Educative                                                                                 | *   | Arres & drifts in carse |                                                                                                    |                                                                   |                     |  |  |  |  |  |  |  |
| Stampe Organica di Diritto                                                                                      |     |                         |                                                                                                    |                                                                   |                     |  |  |  |  |  |  |  |
| Tabelle di Associabilità                                                                                        |     |                         |                                                                                                    | Primaria                                                          |                     |  |  |  |  |  |  |  |
| Monitorage                                                                                                    | ÷ . | Stats rilevatione       | considero dalfo54                                                                                                    |                                                                   |                     |  |  |  |  |  |  |  |
| Nevatori posti-classi in deroga 00                                                                              |     | Anne di come            | Casal ultimo Organico                                                                                                    | Casal in organica                                                 | Cassi in deraga     |  |  |  |  |  |  |  |
| <ul> <li>Torna a Pagna Instale</li> </ul>                                                                       |     | Claris I                |                                                                                                    | ۱.                                                                | 2                   |  |  |  |  |  |  |  |
|                                                                                                    |     | Class II                | •                                                                                                    | *                                                                 | 0                   |  |  |  |  |  |  |  |
|                                                                                                    |     | Class II                |                                                                                                    | <u>۵</u>                                                          | 2                   |  |  |  |  |  |  |  |
|                                                                                                    |     | Class N                 | 3                                                                                                    | 3                                                                 | 0                   |  |  |  |  |  |  |  |
|                                                                                                    |     | Class V                 |                                                                                                    | ۵.                                                                | 2                   |  |  |  |  |  |  |  |
|                                                                                                    |     |                         | Monte ore ultime organico                                                                                                    | Monte ore organica                                                | Monte ere in derega |  |  |  |  |  |  |  |
|                                                                                                    |     |                         | 594                                                                                                    | 5%                                                                | 130                 |  |  |  |  |  |  |  |
|                                                                                                    |     |                         | Motivazione                                                                                                    | Art. 3 Comma 2 Di 220:08-08-3023(dnago comuni montanvisolani ecc) |                     |  |  |  |  |  |  |  |
|                                                                                                    |     |                         |                                                                                                    |                                                                   |                     |  |  |  |  |  |  |  |
|                                                                                                    |     |                         |                                                                                                    | Primo Grado                                                       |                     |  |  |  |  |  |  |  |
|                                                                                                    |     | State rilevatione       | convalidato dall'USR                                                                                                    |                                                                   |                     |  |  |  |  |  |  |  |
|                                                                                                    |     | Anne di corse           | Cassi utimo Organico                                                                                                    | Cassi in organics                                                 | Cassi in denga      |  |  |  |  |  |  |  |
|                                                                                                    |     | Class I                 | 3                                                                                                    | 3                                                                 | 1                   |  |  |  |  |  |  |  |
|                                                                                                    |     | Class II                | 5                                                                                                    | 5                                                                 | 1                   |  |  |  |  |  |  |  |
|                                                                                                    |     | Classi II               | 5                                                                                                    | 5                                                                 | 1                   |  |  |  |  |  |  |  |
|                                                                                                    |     |                         | Monte are ultimo organico                                                                                                    | Monte are arganica                                                | Monte ore in-deroga |  |  |  |  |  |  |  |
|                                                                                                    |     |                         | 377                                                                                                    | 377                                                               | 120                 |  |  |  |  |  |  |  |
|                                                                                                    |     |                         |                                                                                                    |                                                                   |                     |  |  |  |  |  |  |  |

Figura 19 – Dettaglio

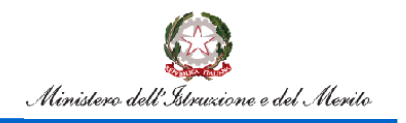

## **Rilevazione Classi in Deroga**

#### 4.3. Avanzamento rilevazione posti-classi in deroga OD

La funzione consentirà all'Ufficio Scolastico Regionale di monitorare lo stato di avanzamento dell'acquisizione delle classi in deroga nelle province di competenza.

|                                       | F | Rilevazione                       | Classi De                    | roga               |                      |                         |                                 |                    |                      |                         |                                 |                     |                      |                         |
|---------------------------------------|---|-----------------------------------|------------------------------|--------------------|----------------------|-------------------------|---------------------------------|--------------------|----------------------|-------------------------|---------------------------------|---------------------|----------------------|-------------------------|
| MENU                                  |   |                                   |                              |                    |                      |                         |                                 |                    |                      |                         |                                 |                     |                      |                         |
| Primarie                              | ~ | Regione                           |                              |                    |                      |                         |                                 |                    |                      |                         |                                 |                     |                      |                         |
| Scuole Secondarie di Secondo Grado    | ~ | Anno della nie<br>Anno di diritto | in corso                     |                    |                      |                         |                                 |                    |                      |                         |                                 |                     |                      |                         |
| Personale ATA                         | ~ |                                   |                              | Drive              | -                    |                         |                                 | errendenie di De   | ma fande             |                         |                                 | and the difference  | anda Fanda           |                         |
| Gestione Istituzioni Educative        | ~ |                                   |                              | Print              |                      |                         |                                 | econuaria ul Pr    | 110 01200            |                         |                                 | Consultance or per- | 0100 07200           |                         |
| Stampe Organico di Diritto            | ~ |                                   | Numero sedi                  | in .               |                      |                         | Numero sedi di<br>direttivo con | in .               |                      |                         | Numero sedi di<br>direttivo con | in .                |                      |                         |
| Monitoraggi                           | ~ |                                   | di direttivo<br>con primaria | lavorazione<br>UST | In carico<br>all'USR | Convalidato<br>dall'USR | secondaria di I<br>grado        | lavorazione<br>UST | In carico<br>all'USR | Convalidato<br>dall'USR | secondaria di II<br>grado       | lavorazione<br>UST  | In carico<br>all'USR | Convalidate<br>dall'USR |
| Rilevazioni posti-classi in deroga 00 | ~ |                                   | 50                           | 44                 | 4                    | 2                       | 50                              | 48                 | 0                    | 2                       | 23                              | 21                  | 1                    | 1                       |
| < → Toma a Pagina Iniziale            |   |                                   | 53                           | 53                 | 0                    | 0                       | 53                              | 53                 | 0                    | 0                       | 23                              | 23                  | 0                    | 0                       |
|                                       |   |                                   | 18                           | 18                 | 0                    | 0                       | 18                              | 18                 | 0                    | 0                       | 0                               | 8                   | 0                    | 0                       |
|                                       |   |                                   | 320                          | 320                | 0                    | 0                       | 316                             | 316                | 0                    | 0                       | 145                             | 145                 | 0                    | 0                       |
|                                       |   |                                   | 30                           | 30                 | 0                    | 0                       | 30                              | 30                 | 0                    | 0                       | 7                               | 7                   | 0                    | 0                       |
|                                       |   | Esperta                           |                              |                    |                      |                         |                                 |                    |                      |                         |                                 |                     |                      |                         |

Figura 20 – stato di avanzamento dell'acquisizione delle classi in deroga

#### 4.4. Confronto Rilevazione- Dati decreto

La funzione consentirà all'Ufficio Scolastico Regionale di confrontare il numero dei posti in deroga acquisiti con quelli previsti dal decreto.

L'utente avrà la possibilità di richiedere il confronto per più anni scolastici, indicando nei criteri di ricerca la finestra temporale desiderata.

|                                       |   | Rilevazione Classi Deroga          |
|---------------------------------------|---|------------------------------------|
| MENU                                  |   |                                    |
| Primarie                              | ~ | Confronto Rilevazione-Dati Decreto |
| Scuole Secondarie di Secondo Grado    | ~ | Anno scolastico rilevazione        |
| Personale A.T.A.                      | ~ | Da:<br>2022/23                     |
| Gestione Istituzioni Educative        | ~ |                                    |
| Stampe Organico di Diritto            | ~ | A:<br>2022/23                      |
| Monitoraggi                           | ~ |                                    |
| Rilevazioni posti-classi in deroga OD | ~ | Ricerca                            |
| ← Torna a Pagina Iniziale             |   |                                    |
|                                       |   |                                    |
|                                       |   |                                    |

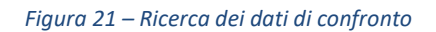

Cliccando il tasto Ricerca verrà visualizzato il report che riporta il confronto tra le classi /posti acquisiti in deroga nella regione operante e i dati relativi ai posti previsti dal decreto, come riportato nella figura 22.

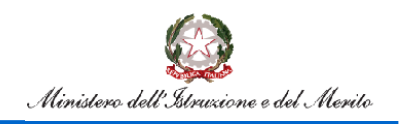

# Rilevazione Classi in Deroga

|                                             | Ministers dell' | discillante                   |               |                  |    |           |      | 8 ×         |              |           |
|---------------------------------------------|-----------------|-------------------------------|---------------|------------------|----|-----------|------|-------------|--------------|-----------|
|                                             | F               | Rilevazione (                 | lassi Deroga  | 3                |    |           |      |             |              |           |
| MENU                                        |                 |                               |               |                  |    |           |      |             |              |           |
| Primarie                                    | ~               | Confronto                     | Rilevazione   | -Dati Decre      | to |           |      |             |              |           |
| Scuole Secondarie di Secondo Grado          | ~               | Regione<br>Anno di diritto in | corso         |                  |    |           |      |             |              |           |
| Personale A.T.A.                            | ~               | Anno scalastico               | Post in decap | Classi in deroga | 83 | Daparties | 84.3 | Sepalamenta | Peet Decrete | Offerenza |
| Gestione Istituzioni Educative              | ~               |                               | 17            | 54               | 6  |           |      | 0           | 20           | 4         |
| Stampe Organico di Diritto                  | ~               | Indetto                       | lacorta       |                  |    |           |      |             |              |           |
| Monitoraggi                                 | ~               |                               |               |                  |    |           |      |             |              |           |
| Rilevazioni posti-classi in deroga 00       | ~               |                               |               |                  |    |           |      |             |              |           |
| <ul> <li>Torna a Pagina Iniziale</li> </ul> |                 |                               |               |                  |    |           |      |             |              |           |

Figura 22 – report

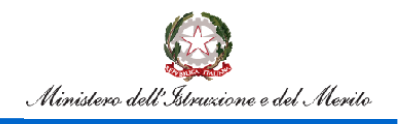

## **Rilevazione Classi in Deroga**

### **5. Utente Amministrazione Centrale**

All'accesso l'utente troverà sotto la voce "Determinazione Organico di diritto" le voci di menu sulle quali potrà operare. Le funzionalità sono disponibili nella voce di menu evidenziata nella figura 23.

| pubblica.                                                                 | truzione.it                                                                                                    |  |
|---------------------------------------------------------------------------|----------------------------------------------------------------------------------------------------|--|
|                                                                           |                                                                                                    |  |
| area                                                                      | riservata                                                                                                    |  |
| Benvenuto/a, <b>Concettina Iadanza</b><br>Ufficio:                        | Organico di Diritto                                                                                               |  |
| Scuola:<br>✓ Organico di Diritto<br>Scuole Secondarie di Secondo<br>Grado | Organico di Diritto<br>Scuole Secondarie di Secondo Grado<br>Monitoraggi<br>Rilevazioni posti-classi in deroga OD |  |
| Monitoraggi<br>Rilevazioni posti-classi in<br>deroga OD                   |                                                                                                    |  |

Figura 23 – Funzioni per l'Amministrazione Centrale- 1

Cliccando sulla voce di menu evidenziata, vengono visualizzate le funzioni a diposizione dell'amministrazione centrale.

| pubblica.                                                                                                    | truz <b>i</b> one.it                                                                                                    |           |
|----------------------------------------------------------------------------------------------------|----------------------------------------------------------------------------------------------------|-----------|
|                                                                                                    |                                                                                                    | <b>BG</b> |
| area                                                                                                    | riservata                                                                                                    |           |
| Benvenuto/a, Concettina Iadanza                                                                                                    | <u>Organico di Diritto=&gt;Rilevazioni posti-classi in d</u>                                                                                                    | leroga OD |
| Organico di Diritto<br>Scuole Secondarie di Secondo<br>Grado<br>Monitoraggi                                                                                                    | Rilevazioni posti-classi in deroga OD<br>Interrogazione Rilevazione posti-classi in deroga OD<br>Avanzamento Rilevazione posti-classi in deroga OD<br>Confronto Rilevazione-Dati Decreto |           |
| Rilevazioni posti-classi in<br>deroga OD<br>Interrogazione Rilevazione posti-<br>classi in deroga OD<br>Avanzamento Rilevazione posti-<br>classi in deroga OD<br>Confronto Rilevazione-Dati<br>Decreto |                                                                                                    |           |

Figura 24 – Funzioni per L'amministrazione centrale- 2

#### 5.1. Interrogazione Rilevazione posti-classi in deroga OD

La funzione consentirà all'Amministrazione Centrale di visualizzare i dati relativi ai posti in deroga per ogni ordine scuola delle sedi di direttivo di competenza.

La modalità di attivazione e i risultati sono gli stessi descritti nel paragrafo 4.2, con l'aggiunta della possibilità di inserire nei filtri di ricerca la regione di interesse.

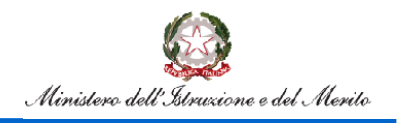

## **Rilevazione Classi in Deroga**

#### 5.2. Avanzamento rilevazione posti-classi in deroga OD

La funzione consentirà all'Amministrazione Centrale di monitorare lo stato di avanzamento dell'acquisizione delle classi in deroga nelle regioni/province di competenza.

|                                            | F | Rilevazione                 | Classi D | eroga                                             |                          |                         |                           |                                                                |                          |                         |                             |                                                                 |                          |                         |                         |
|--------------------------------------------|---|-----------------------------|----------|---------------------------------------------------|--------------------------|-------------------------|---------------------------|----------------------------------------------------------------|--------------------------|-------------------------|-----------------------------|-----------------------------------------------------------------|--------------------------|-------------------------|-------------------------|
| MENU                                       |   | _                           |          |                                                   |                          |                         |                           |                                                                |                          |                         |                             |                                                                 |                          |                         |                         |
| Scuole Secondarie di Secondo Grado         | ~ | Anno della rilev            | vaziones |                                                   |                          |                         |                           |                                                                |                          |                         |                             |                                                                 |                          |                         |                         |
| Monitoraggi                                | ~ | Anno di Oritto              | _        |                                                   |                          |                         |                           |                                                                |                          |                         |                             |                                                                 |                          |                         |                         |
| Rilevazioni posti-classi in deroga 00      | ~ |                             | Primaria |                                                   |                          |                         | Secondaria di Primo Grado |                                                                |                          |                         | Secondaria di Secondo Grado |                                                                 |                          |                         |                         |
| <ul> <li>Toma a Pagina iniziale</li> </ul> |   |                             |          | Numero<br>sedi di<br>direttivo<br>con<br>primaria | in<br>Iavorazione<br>UST | in<br>carico<br>all'USR | Convalidato<br>dall'USR   | Numero sedi<br>di direttivo<br>con<br>secondaria di<br>I grado | in<br>Iavorazione<br>UST | in<br>carico<br>all'USR | Convalidato<br>dall'USR     | Numero sedi<br>di direttivo<br>con<br>secondaria di<br>Il grado | In<br>Iavorazione<br>UST | in<br>carico<br>all'USR | Convalidato<br>dall'USR |
|                                            |   | ABRU220                     | +        | 130                                               | 130                      | 0                       | 0                         | 128                                                            | 128                      | 0                       | 0                           | 46                                                              | 46                       | 0                       | 0                       |
|                                            |   | BASILICATA                  | +        | 72                                                | 72                       | 0                       | 0                         | 73                                                             | 73                       | 0                       | 0                           | 33                                                              | 33                       | 0                       | 0                       |
|                                            |   | CAMPANIA                    | +        | 622                                               | 622                      | 0                       | 0                         | 509                                                            | 509                      | 0                       | 0                           | 271                                                             | 271                      | 0                       | 0                       |
|                                            |   | CALABRIA                    | +        | 232                                               | 232                      | 0                       | 0                         | 230                                                            | 230                      | 0                       | 0                           | 119                                                             | 119                      | 0                       | 0                       |
|                                            |   | EMILIA-<br>ROMAGNA          | +        | 340                                               | 340                      | 0                       | 0                         | 326                                                            | 326                      | 0                       | 0                           | 142                                                             | 142                      | 0                       | 0                       |
|                                            |   | FRIULI<br>VENEZIA<br>GIULIA | +        | 108                                               | 108                      | 0                       | 0                         | 108                                                            | 108                      | o                       | 0                           | 34                                                              | 34                       | 0                       | 0                       |
|                                            |   | LAZIO                       | +        | 671                                               | 465                      | 4                       | 2                         | 467                                                            | 465                      | 0                       | 2                           | 206                                                             | 205                      | 1                       | 1                       |
|                                            |   | LIGURIA                     | +        | 118                                               | 118                      | 0                       | 0                         | 118                                                            | 118                      | 0                       | 0                           | 50                                                              | 50                       | 0                       | 0                       |
|                                            |   | LOMBARDIA                   | +        | 772                                               | 772                      | 0                       | 0                         | 773                                                            | 773                      | 0                       | 0                           | 227                                                             | 227                      | 0                       | 0                       |
|                                            |   | MARCHE                      | +        | 150                                               | 150                      | 0                       | 0                         | 148                                                            | 148                      | 0                       | 0                           | 61                                                              | 61                       | 0                       | 0                       |

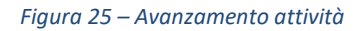

I dati potranno essere esportati sia a livello regionale che a livello provinciale.

#### 5.3. Confronto Rilevazione- Dati decreto

La funzione consentirà all'Amministrazione Centrale di confrontare il numero dei posti in deroga acquisiti con quelli previsti dal decreto per ogni regione.

L'utente avrà la possibilità di richiedere il confronto per più anni scolastici, indicando nei criteri di ricerca la finestra temporale desiderata.

|                                       | Rilevazione Classi Deroga |                                    |  |  |  |  |  |
|---------------------------------------|---------------------------|------------------------------------|--|--|--|--|--|
| MENU                                  |                           |                                    |  |  |  |  |  |
| Primarie                              | ~                         | Confronto Rilevazione-Dati Decreto |  |  |  |  |  |
| Scuole Secondarie di Secondo Grado    | ~                         | Anno scolastico rilevazione        |  |  |  |  |  |
| Personale A.T.A.                      | ~                         | Da:                                |  |  |  |  |  |
| Gestione Istituzioni Educative        | ~                         | 2022/23                            |  |  |  |  |  |
| Stampe Organico di Diritto            | ~                         | A:<br>2022/23                      |  |  |  |  |  |
| Monitoraggi                           | ~                         |                                    |  |  |  |  |  |
| Rilevazioni posti-classi in deroga OD | ~                         | Ricerca                            |  |  |  |  |  |
| ← Torna a Pagina Iniziale             |                           |                                    |  |  |  |  |  |
|                                       |                           |                                    |  |  |  |  |  |
|                                       |                           |                                    |  |  |  |  |  |

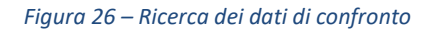

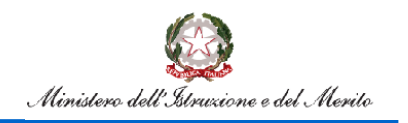

# Rilevazione Classi in Deroga

|                                                                  | E ,      | Pilovaziono Classi Do                                       | 0073         |              |                  |     |             |      |              |              |            |  |  |
|------------------------------------------------------------------|----------|-------------------------------------------------------------|--------------|--------------|------------------|-----|-------------|------|--------------|--------------|------------|--|--|
|                                                                  | <u> </u> |                                                             | - <b>5</b> - |              |                  |     |             |      |              |              |            |  |  |
| MENU                                                             |          |                                                             |              |              |                  |     |             |      |              |              |            |  |  |
| Scuole Secondarie di Secondo Grado                               | ~        | Confronto Rilevazione-Dati Decreto Anno di diritti in corso |              |              |                  |     |             |      |              |              |            |  |  |
| Monitoraggi                                                      | ~        |                                                             |              |              |                  |     |             |      |              |              |            |  |  |
| Rifevationi posti-classi in derega 00<br>4- Torna a Regna incide | ~        | Regione                                                     | Are solation | Pastinderage | Classi in deroga | 663 | Dispensione | A4.2 | Spopolamento | Post Decrete | Difference |  |  |
|                                                                  |          | ABR0220                                                     |              |              |                  |     |             |      |              |              |            |  |  |
|                                                                  |          |                                                             | 2012/23      |              | 0                | 0   |             |      | 0            | 0            |            |  |  |
|                                                                  |          | 9/3LC/3L                                                    |              |              |                  |     |             |      |              |              |            |  |  |
|                                                                  |          |                                                             | 2012/29      | +            |                  |     |             | +    |              |              |            |  |  |
|                                                                  |          | CALABRA                                                     |              |              |                  |     |             |      |              |              |            |  |  |
|                                                                  |          |                                                             | 2622/29      |              | 0                | 0   |             |      | 0            | 0            |            |  |  |
|                                                                  |          | CAMPANA                                                     |              |              |                  |     |             |      |              |              |            |  |  |
|                                                                  |          |                                                             | 2022/29      |              | 0                | 0   | 0           |      | 0            | 0            |            |  |  |
|                                                                  |          | DMUR-ROMIDAR                                                |              |              |                  |     |             |      |              |              |            |  |  |
|                                                                  |          |                                                             | 2022/29      |              | 0                | 0   |             |      | 0            | 0            |            |  |  |
|                                                                  |          | PRUU VENEZNI GULU.                                          |              |              |                  |     |             |      |              |              |            |  |  |
|                                                                  |          |                                                             | 2022/29      |              |                  |     |             | +    |              |              |            |  |  |
|                                                                  |          | U420                                                        |              |              |                  |     |             |      |              |              |            |  |  |
|                                                                  |          |                                                             | 2622/29      | 10           | 14               | 6   |             |      |              | 30           | - 4        |  |  |
|                                                                  |          | UGURA                                                       |              |              |                  |     |             |      |              |              |            |  |  |
|                                                                  |          |                                                             | 2022/29      |              |                  |     |             |      |              |              |            |  |  |
|                                                                  |          | LOMBINION.                                                  |              |              |                  |     |             |      |              |              |            |  |  |

Figura 27 – report